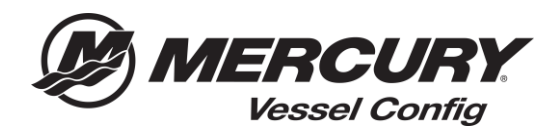

## Vessel Config Quick Reference – How to Create an Order or Re-Order a Saved Configuration

<u>Create Order Instructions</u> – Vessel Config allows the user to easily place an order thru Mercury for their generated Bill of Materials.

- 1. Begin building your configuration by entering the **Engine Application Information**.
- 2. Select the appropriate **Controls and Steering information**.
- 3. After the required fields are completed the Bill of Materials will be generated.

Note: All questions with a **RED** Asterisk (\*) are required and must be answered to generate a valid Bill of Material

- 4. Select Save Configuration.
- 5. Enter your Quote Name.
- 6. Choose your Shipment Priority.
- 7. Select Cross Ship Yes or No.
- 8. Enter a PO Number.
- 9. Enter the Requested Ship Date.
- 10. Update Order Quantities (as needed).
- 11. Enter Line Comments (for your reference only will not be transmitted on order).
- 12. Select Create Order.

| actio   | n                                                                                                    |                                                                                                    |                                                                                                    |                                      |                                                                                                    |                              |  |
|---------|----------------------------------------------------------------------------------------------------|----------------------------------------------------------------------------------------------------|----------------------------------------------------------------------------------------------------|--------------------------------------|----------------------------------------------------------------------------------------------------|------------------------------|--|
| nfigur  | ration Details Create Qu                                                                                                    | ote                                                                                                    |                                                                                                    |                                      |                                                                                                    |                              |  |
| iote li | nformation                                                                                                    |                                                                                                    | Quote Status                                                                                                    |                                      | Order Information                                                                                                    |                              |  |
|         | Quote Name Boat XYZ Quote Number CPQ-805                                                                                                    |                                                                                                    | *Status Created<br>Last Updated 03/27/2018 9:34 AM                                                                                                    |                                      | Shipment Priority   Stand:  Emerg                                                                                      | ard<br>ency                  |  |
| Cu      | stomer Number 57099<br>Version 1                                                                                                    |                                                                                                    | Currency USD                                                                                                    |                                      | Cross Ship Uses<br>No<br>PO Number TEST PO                                                                             |                              |  |
|         | Created Date 03/27/2018 9:34 4M                                                                                                    |                                                                                                    |                                                                                                    |                                      |                                                                                                    |                              |  |
|         | Owner Mercury Dealer                                                                                                    |                                                                                                    |                                                                                                    |                                      | *Requested Ship Date 03/27/201                                                                                         | 8                            |  |
| ı       | Owner Mercury Dealer Last Updated By Mercury Dealer Disclaimer * All pricing and config                                                                                                    | gurations are subject to change. Please Select Validate                                                      | Pricing or Edit Configuration to ensure the Bill of Materials is accurate.                                                                                                    |                                      | *Requested Ship Date 03/27/201                                                                                         | 8                            |  |
| ı       | Owner Mercury Dealer Last Updated By Mercury Dealer Disclaimer * All pricing and config                                                                                                    | gurations are subject to change. Please Select Validate                                                      | Pricing or Edit Configuration to ensure the Bill of Materials is accurate.                                                                                                    |                                      | *Requested Ship Date <u>03/27/201</u>                                                                                  | 8                            |  |
| I       | Owner (Mercury Dealer<br>Last Updated By Mercury Dealer<br>Disclaimer * All pricing and config                                                                                                    | gurations are subject to change. Please Select Validate<br>Item Name                                         | Pricing or Edit Configuration to ensure the Bill of Materials is accurate<br>Config Qty Order Qty                                                                                                    | Price                                | *Requested Ship Date <u>(03/27/201</u><br>Total Price <u>Comments (for refe</u>                                        | 8<br>rence only)             |  |
| E       | Owner (Mercuri Dealer<br>Last Updated By Mercury Dealer<br>Disclaimer * All pricing and config<br>Item #                                                                                                    | gurations are subject to change. Please Select Validate                                                      | Pricing or Edit Configuration to ensure the Bill of Materials is accurate Config Qts Order Qty                                                                                                    | Pite                                 | *Requested Ship Date <u>(3)/27/201</u><br>Total Price Comments (for refe                                               | 8<br>rence only)             |  |
|         | Owner (Mercuri Dealer<br>Last Updated By Mercury Dealer<br>Disclaimer * All pricing and config<br>Item #<br>893353A03                                                                                                    | gurations are subject to change. Please Select Validate                                                      | Pricing or Edit Configuration to ensure the Bill of Materials is accurate           Config Qts         Order Qty           1         0                                                                                         | Pike<br>580.00                       | *Requested Ship Date <u>(3)/27/201</u><br>Total Price Comments (for refe                                               | 8<br>rence only)<br>It Order |  |
|         | Ower (Mercur) Dealer           Ower (Mercur) Dealer           Last Updated By         Mercury Dealer           Disclaimer         *All pricing and config           Edit         893353A03           896537T11         894537T1 | gurations are subject to change. Please Select Validate  Rem Name  SWITCH KIT-KEY HARNESS ASY-11FT           | Pricing or Edit Configuration to ensure the Bill of Materials is accurate           Config Qts         Order Qty           1         0           1         1                                                                   | Pite<br>580.00<br>5193.62            | *Requested Ship Date <u>(37/27/201</u><br>Total Price Comments (for refe<br>\$0.00 Stock Item - Do No<br>\$199.62      | 8<br>rence only)<br>It Order |  |
|         | Owner (Mercur) Dealer           Owner (Mercur) Dealer           Last Updated By         Mercury Dealer           Disclaimer * All pricing and config           Edit         893353A03           896537T11         8M0030550     | In the subject to change. Please Select Validate Item Name SWITCH KIT-KEY HARNESS ASY-11FT RC OB TRIM-CHROME | Pricing or Edit Configuration to ensure the Bill of Materials is accurate           Config Qts         Order Qty           1         0           1         1           1         1           1         1           1         1 | Pite<br>580.00<br>5193.62<br>5400.00 | *Requested Ship Date (03/27/201<br>Total Price Comments (for refe<br>\$0.00 Stock Item - Do NO<br>\$193.62<br>\$400.00 | 8<br>rence only)<br>It Order |  |

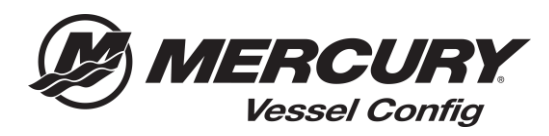

13. Update Ship Method (as needed).

## 14. Select Complete Order.

|                                                                                       |                                                                                                    |                                                                                                    | Sho                                                                                                    | pping (                                                             | Cart                                                |                                                           | Checkout                                                                                    | Checkout Ro                                                                                                    | eview Order Co                                                                         | onfirmation                                                                            |                                                                                                    |                                                       |                                                                                                    |
|---------------------------------------------------------------------------------------|----------------------------------------------------------------------------------------------------|----------------------------------------------------------------------------------------------------|----------------------------------------------------------------------------------------------------|---------------------------------------------------------------------|-----------------------------------------------------|-----------------------------------------------------------|---------------------------------------------------------------------------------------------|----------------------------------------------------------------------------------------------------|----------------------------------------------------------------------------------------|----------------------------------------------------------------------------------------|----------------------------------------------------------------------------------------------------|-------------------------------------------------------|----------------------------------------------------------------------------------------------------|
| Check<br>four order<br>four shipping<br>an select "U<br>lote: Orders<br>lefault to Qu | kout Rev<br>is NOT con<br>g method is<br>PS ground"<br>180 lbs (or<br>iality Air Fc<br>orders WII I | riew<br>plete. Make any<br>set to UPS Second<br>service for orders<br>more) or one pack<br><u>inwarding</u> . | r necessary changes an<br>Day air. If your order qua<br>at your discretion on this<br>rage 150 lbs or 130" of co<br>av Air if the ship method i | <b>id click o</b><br>alifies for<br>page.<br>mbined le<br>s not und | n the Cor<br>free freigh<br>ength and<br>ated below | nplete Order b<br>t, as noted in th<br>girth will be char | <b>utton.</b><br>e Dealer Sales Program, you wil<br>nged to a truck shipment, includ        | ll receive UPS Second Da                                                                                                    | ay Air Service at no charge. Your ord                                                  | er value can be viewed at<br>ves. All Next Day Air shipn                               | the bottom on the bottom of the bottom of th | of the Checkout a<br>hat exceed these                 | nd Review page. Y<br>measurements wil                                                              |
| nplete Ord                                                                            | er Add F<br>Select None                                                                             | Rows                                                                                                    |                                                                                                    |                                                                     |                                                     | Cancel I                                                  | Reason Select                                                                               |                                                                                                    |                                                                                        |                                                                                        |                                                                                                    | Cancel Order Li                                       | nes] Complete                                                                                      |
| ect to<br>Icel                                                                        | S/S Clas                                                                                            | s Number                                                                                                    | Item Description                                                                                                    | Ord<br>Qty                                                          | Res<br>Qty                                          | Payment<br>Type                                           | Ship Method                                                                                 | Warehouse                                                                                                    | Estimated Availability Date                                                            | Requested Ship<br>Date                                                                 | Unit<br>Price                                                                                                    | Extended<br>Price                                     | Ship To                                                                                            |
|                                                                                       | 84                                                                                                  | 896537T11                                                                                                    | HARNESS ASY-11FT                                                                                                    | 1                                                                   | 1                                                   | OPEN                                                      | USPS-Air-Ground                                                                             | ATLANTA, GA                                                                                                    | 27-MAR-2018                                                                            | 27-MAR-2018                                                                            | \$120.00                                                                                                    | \$120.00                                              | Mercury Deale                                                                                      |
|                                                                                       |                                                                                                    | 8M0030550                                                                                                    | RC OB TRIM-<br>CHROME                                                                                                    | 1                                                                   | 1                                                   | OPEN                                                      | USPS-Air-Ground                                                                             | <ul> <li>ATLANTA, GA</li> </ul>                                                                                                    | 27-MAR-2018                                                                            | 27-MAR-2018                                                                            | \$220.75                                                                                                    | \$220.75                                              | Mercury Deale                                                                                      |
|                                                                                       |                                                                                                    |                                                                                                    |                                                                                                    | 2                                                                   |                                                     | OPEN                                                      | USPS-Air-Ground                                                                             |                                                                                                    |                                                                                        |                                                                                        | 400.05                                                                                                    | \$41.30                                               | Margury Deals                                                                                      |
|                                                                                       |                                                                                                    | 8M0082528                                                                                                    | CABLE 1/S G2 5 F1                                                                                                    | 1 <sup>2</sup>                                                      |                                                     |                                                           |                                                                                             | ATLANTA, GA                                                                                                    | 06-APR-2018                                                                            | 27-MAR-2018                                                                            | \$20.05                                                                                                    | ¢ 1100                                                | Wercury Deale                                                                                      |
|                                                                                       | 64                                                                                                  | 8M0082528<br>8M0088973                                                                                        | BULKHEAD KIT-<br>DUAL                                                                                                    | 1                                                                   | 1                                                   | OPEN                                                      | USPS-Air-Ground                                                                             | ATLANTA, GA     ATLANTA, GA                                                                                                    | 06-APR-2018<br>27-MAR-2018                                                             | 27-MAR-2018<br>27-MAR-2018                                                             | \$42.19                                                                                                    | \$42.19                                               | Mercury Deale                                                                                      |
|                                                                                       | 64                                                                                                  | 8M0082528<br>8M0088973<br>8M0053476                                                                           | BULKHEAD KIT-<br>DUAL<br>HOSE KIT-HYD 4 FT                                                                                                    | 1                                                                   | 1                                                   | OPEN<br>OPEN                                              | USPS-Air-Ground                                                                             | ATLANTA, GA     ATLANTA, GA     ATLANTA, GA     ATLANTA, GA                                                                                                   | 06-APR-2018<br>27-MAR-2018<br>06-APR-2018                                              | 27-MAR-2018<br>27-MAR-2018<br>27-MAR-2018                                              | \$20.65                                                                                                    | \$42.19                                               | Mercury Deale<br>Mercury Deale                                                                     |
|                                                                                       | 64<br>32<br>32                                                                                      | 8M0082528<br>8M0088973<br>8M0053476<br>8M0053478                                                              | BULKHEAD KIT-<br>DUAL<br>HOSE KIT-HYD 4 FT                                                                                                    | 1                                                                   | 1                                                   | OPEN<br>OPEN                                              | USPS-Air-Ground<br>USPS-Air-Ground<br>USPS-Air-Ground                                       | <ul> <li>ATLANTA, GA</li> <li>ATLANTA, GA</li> <li>ATLANTA, GA</li> <li>ATLANTA, GA</li> </ul>                                                                | 06-APR-2018<br>27-MAR-2018<br>06-APR-2018<br>27-MAR-2018                               | 27-MAR-2018<br>27-MAR-2018<br>27-MAR-2018<br>27-MAR-2018                               | \$20.65<br>\$42.19<br>\$62.31<br>\$66.53                                                                                                    | \$42.19<br>\$62.31<br>\$66.53                         | Mercury Deal<br>Mercury Deal<br>Mercury Deal<br>Mercury Deal                                       |
|                                                                                       | 64<br>32<br>32                                                                                      | 8M0082528<br>8M0088973<br>8M0053476<br>8M0053478<br>8M0054993                                                 | LABLE 1/S G2 5 FT<br>BULKHEAD KIT-<br>DUAL<br>HOSE KIT-HYD 4 FT<br>HOSE KIT-HYD 6 FT<br>KIT-STR CYL-150HP                                       | 1 1 1 1 1 1                                                         | 1                                                   | OPEN<br>OPEN<br>OPEN<br>OPEN                              | USPS-Air-Ground<br>USPS-Air-Ground<br>USPS-Air-Ground<br>USPS-Air-Ground                    | <ul> <li>ATLANTA, GA</li> <li>ATLANTA, GA</li> <li>ATLANTA, GA</li> <li>ATLANTA, GA</li> <li>ATLANTA, GA</li> </ul>                                           | 06-APR-2018<br>27-MAR-2018<br>06-APR-2018<br>27-MAR-2018<br>06-APR-2018                | 27-MAR-2018<br>27-MAR-2018<br>27-MAR-2018<br>27-MAR-2018<br>27-MAR-2018                | \$20.05<br>\$42.19<br>\$62.31<br>\$66.53<br>\$264.03                                                                                                    | \$42.19<br>\$62.31<br>\$66.53<br>\$264.03             | Mercury Deale<br>Mercury Deale<br>Mercury Deale<br>Mercury Deale<br>Mercury Deale                  |
|                                                                                       | 64<br>32<br>32                                                                                      | 8M0082528<br>8M0088973<br>8M0053476<br>8M0053478<br>8M0053478<br>8M0054993<br>8M0050099                       | LABLE 1/S G2 5 FT<br>BULKHEAD KIT-<br>DUAL<br>HOSE KIT-HYD 4 FT<br>HOSE KIT-HYD 6 FT<br>KIT-STR CYL-150HP<br>HELM KIT-TILT                      | 1<br>1<br>1<br>1<br>1                                               | 1                                                   | OPEN OPEN OPEN OPEN OPEN OPEN                             | USPS-Air-Ground<br>USPS-Air-Ground<br>USPS-Air-Ground<br>USPS-Air-Ground<br>USPS-Air-Ground | <ul> <li>ATLANTA, GA</li> <li>ATLANTA, GA</li> <li>ATLANTA, GA</li> <li>ATLANTA, GA</li> <li>ATLANTA, GA</li> <li>ATLANTA, GA</li> <li>ATLANTA, GA</li> </ul> | 06-APR-2018<br>27-MAR-2018<br>06-APR-2018<br>27-MAR-2018<br>06-APR-2018<br>06-APR-2018 | 27-MAR-2018<br>27-MAR-2018<br>27-MAR-2018<br>27-MAR-2018<br>27-MAR-2018<br>27-MAR-2018 | \$20.65<br>\$42.19<br>\$62.31<br>\$66.53<br>\$264.03<br>\$366.95                                                                                                    | \$42.19<br>\$62.31<br>\$66.53<br>\$264.03<br>\$366.95 | Mercury Deale<br>Mercury Deale<br>Mercury Deale<br>Mercury Deale<br>Mercury Deale<br>Mercury Deale |

## **Re-Order Instructions**

1. On the Transaction Manager Screen – Select the **Quote Number** you would like to re-order.

| Merc   | Search Print Email Copy Refresh |                 |               |             |            |             |                     |                     |                                     |
|--------|---------------------------------|-----------------|---------------|-------------|------------|-------------|---------------------|---------------------|-------------------------------------|
| Select | Quote Number                    | customer Number | Customer Name | Description | Status     | Prepared By | Created Date        | Last Updated        | Vessel Info                         |
|        | CPQ-807                         | 99999           | 8 8           | Boat XYZ    | Order Sent |             | 03/27/2018 10:26 AM | 03/27/2018 10:26 AM | Single 75 HP FourStroke Mechanical  |
|        | CPQ-810                         | 99999           | Jack Dealer   |             | Created    |             | 03/28/2018 1:54 PM  | 03/28/2018 2:13 PM  | Single 150 HP FourStroke Mechanical |
|        | CPQ-809                         | 99999           |               |             | Created    |             | 03/28/2018 1:42 PM  | 03/28/2018 1:42 PM  | Single 115HP FourStroke Mechanical  |

- 2. Select **Validate Pricing** to verify if pricing has changed since the Bill of Materials was created.
- 3. Select Create New Version.

| Configuration Details Create Quote                                                                                        |                                                                                                    |                                                                                                    |
|----------------------------------------------------------------------------------------------------|----------------------------------------------------------------------------------------------------|----------------------------------------------------------------------------------------------------|
| Quote Information                                                                                                    | Quote Status                                                                                         | Order Information                                                                                                    |
| Quote Name Quote Name Quote Name Councern Version Created Date 22/12/2016 6:00 PM Covere Lact Updated By Parts Cay @60099 | "Status Order Sent<br>Last Updated 02/12/2018 9:32 AM<br>Currency USD                                | Shipment Prixolty  Standard Shipment Prixolty Standard Standard St |
| Disclaimer <sup>*</sup> All pricing and configurations are subject to chang                                               | e. Please Select Validate Pricing or Edit Configuration to ensure the Bill of Materials is accurate. |                                                                                                    |

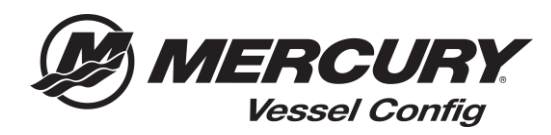

- 4. Update your Shipment Priority.
- 5. Select **Cross Ship** Yes or No.
- 6. Enter a PO Number.
- 7. Update the **Requested Ship Date.**
- 8. Update Order Quantities (as needed).
- 9. Select Create Order.